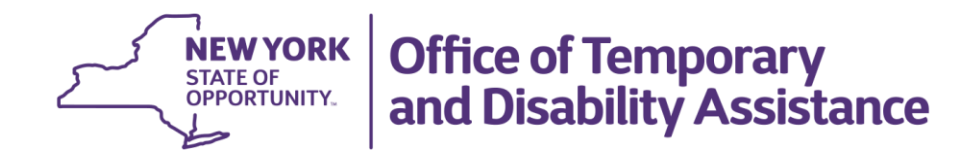

# The Work Number (TWN)

**Training and User Guide** 

**Revised July 2024** 

# Requesting Access

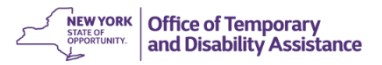

#### **Permissible Purpose**

- Our contract covers the use of TWN for the permissible purpose of assisting in eligibility determinations for the government programs of SNAP, TA, HEAP, MA, and Child Care Assistance.
  - Child Support lookups are <u>NOT</u> allowable under our current contract.
- Access should be granted only for the above stated business needs, and all lookups fall under FCRA laws.

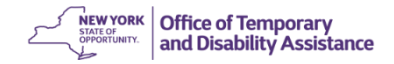

## Fair Credit Reporting Act (FCRA)

- TWN should not be accessed for personal reasons or to provide Data to a third party.
  - Signature of the consumer (applicant) is required to complete a lookup, and they must be over 18. (This is covered by signature on the application due to the wording.)
- Failure to comply with the previously stated permissible purposes, or any unauthorized access to Data, are subject to civil and criminal liability under the FCRA punishable by fines and imprisonment.
- Full FCRA language may be found here: <u>Fair Credit Reporting Act</u> (<u>ftc.gov</u>)

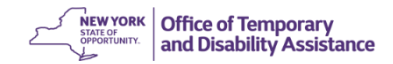

### **District Web Managers**

- Each district has a designated Web Manager(s) who can grant access to TWN.
- Supervisors should request access through the Web Manager for employees with a business need.
  - If you do not know who your Web Manager is you may reach out to Jennifer.Pelletier@otda.ny.gov or Rebecca.Frederick@otda.ny.gov to request their name.
- Once access is granted, you will receive two emails from verifierid@equifax.com.
  - One will contain your username and the other will contain a temporary password.

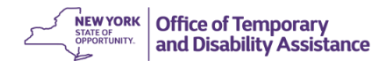

# How to Log In

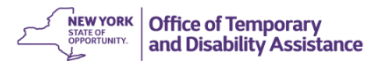

### **Navigate to TWN Website**

Using web browser (Edge is recommended) type
<u>https://www.theworknumber.com/SocialServices/</u>

| How It V | Vorks 🗸                                                                              | Solutions 🗸                                 | Insights 🗸                        | Partners 🗸 | Pricing | Contact                                                            | <b>Q</b> Search | Get Started 🗸 | Log In 🔨 |  |
|----------|--------------------------------------------------------------------------------------|---------------------------------------------|-----------------------------------|------------|---------|--------------------------------------------------------------------|-----------------|---------------|----------|--|
| Log      | In                                                                                   |                                             |                                   |            |         |                                                                    |                 |               |          |  |
|          | Verify for Your Organization<br>Verify someone's employment, income, or work history |                                             |                                   |            |         | View My Data Ensure my data is available for verification purposes |                 |               |          |  |
|          | Governm<br>Determine s                                                               | ent Program Ver<br>omeone's eligibility for | ification<br>r government assista | nce        |         |                                                                    | Help            |               |          |  |
| 6        | Manage Y                                                                             | Your Workforce                              |                                   |            |         |                                                                    |                 |               |          |  |

 Click "Log In" in the upper right-hand corner, and then click "Government Program Verification".

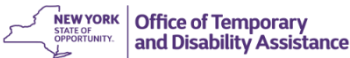

## Logging In

#### VERIFICATION SERVICES

#### Commercial Partners Employer

#### Welcome! Please log in below.

Forgot your username? Try your corporate email address or the username you use for your company's email or other systems. Or contact the person in your organization who assigns usernames to new users of TheWorkNumber.com. Usernames and passwords are case sensitive.

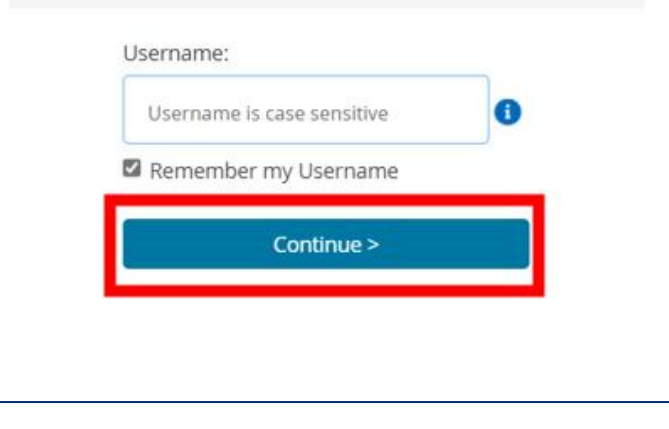

| ommercial Partners Employer |                               |  |  |  |  |  |  |
|-----------------------------|-------------------------------|--|--|--|--|--|--|
|                             | Welcome! Please log in below. |  |  |  |  |  |  |
| Password:                   |                               |  |  |  |  |  |  |
|                             |                               |  |  |  |  |  |  |
|                             | Forgot your Password?         |  |  |  |  |  |  |
|                             | < Back Log in                 |  |  |  |  |  |  |

- A box will appear, advising you to log in for government program verification, click **Log in.**
- Both username and password are case sensitive.
- Enter your username on the screen shown and click **Continue.**
- Enter your password and click Log in.
- The first time you log in, you will be prompted to set up other account security features.

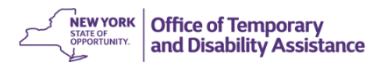

Ordering Employment Verifications

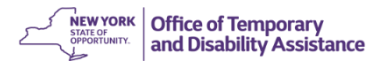

### **New Order**

- The New Order screen is shown to the right.
- The tracking number can be left blank, but all other boxes require input.

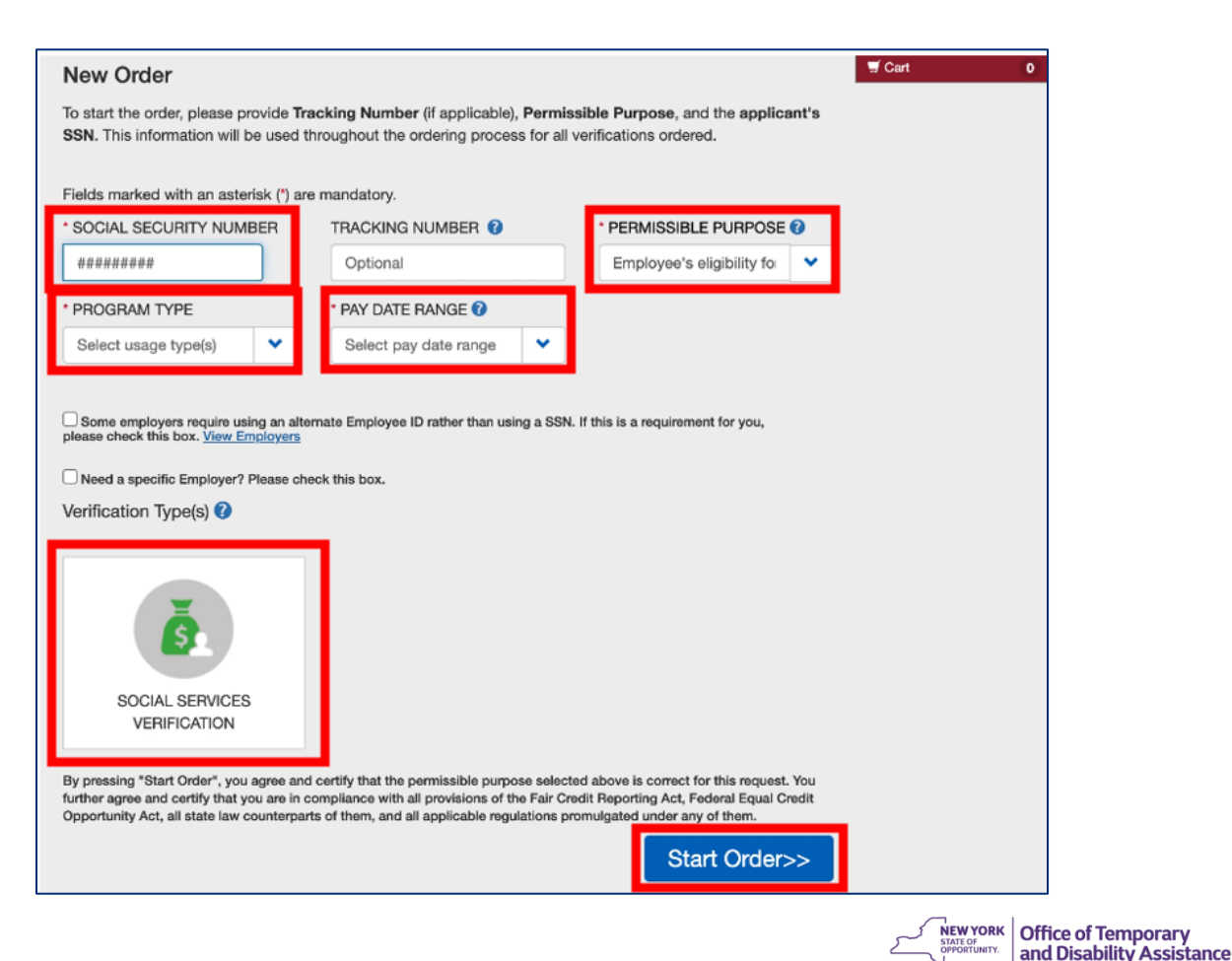

### **Input Search Parameters**

- Enter the SSN of the client being searched.
  - Under Permissible Purpose – ALWAYS choose the option highlighted to the right.

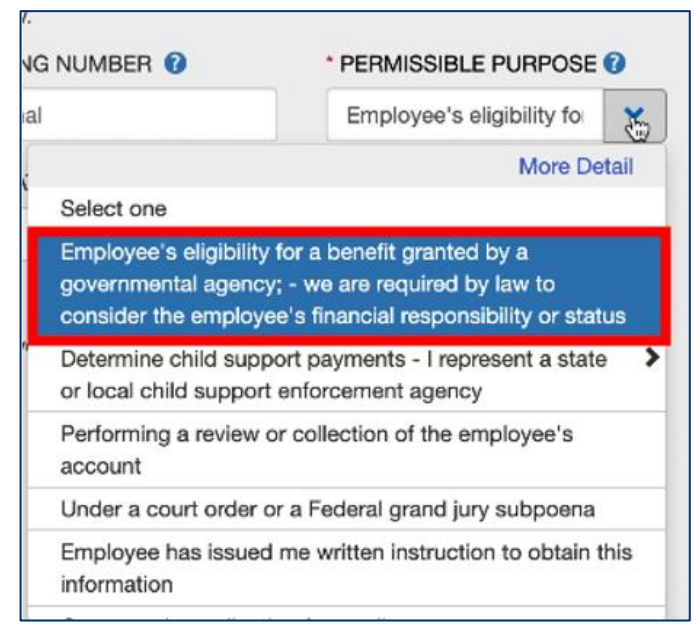

- Program type should only have ONE selection, never both.
- If the case is SNAP and Child Care, then choose SNAP/PA/HEAP/MA.
  - If the case is Child Care ONLY, then choose that option.

•

| * PROGRAM TYPE       |                      |  |  |  |  |  |
|----------------------|----------------------|--|--|--|--|--|
| Select usage type(s) |                      |  |  |  |  |  |
|                      | Select all           |  |  |  |  |  |
| Some of please ch    | Some Child Care ONLY |  |  |  |  |  |
| Need a               | □<br>SNAP/PA/HEAP/MA |  |  |  |  |  |
| Verification Type(s) |                      |  |  |  |  |  |

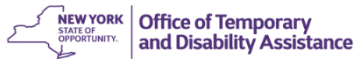

## **Choose Date Range**

- Next, select the pay date range you're looking to get active employment for.
  - Whole calendar months are used, so a request for the past 3 months submitted on May 15 would include all records starting on February 1 through May 15.
  - Pay date (the date the employee is paid) is used to select the records returned (not dates worked).
  - Sometimes employers report a pay date in the future (usually, a week or two in advance). These records are also returned.
- Indicate Social Services Verification by clicking on the large box for the verification type. It will generate the checkmark you see to the right.
- Lastly, click Start Order to run the search.

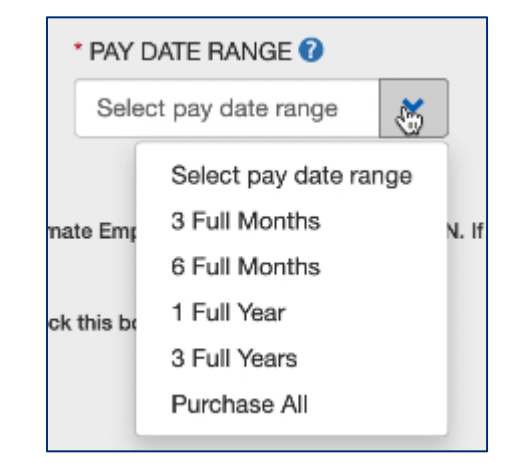

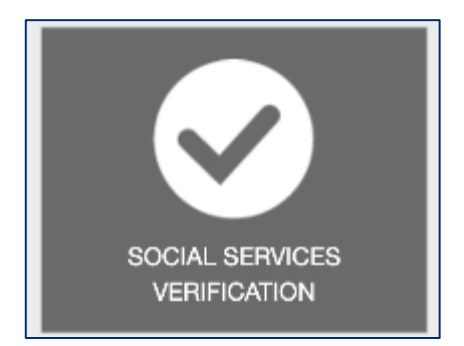

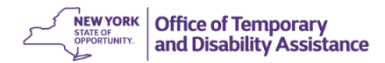

### **Orders without an SSN**

#### New Order

To start the order, please provide **Tracking Number** (if applicable), **Permissible Purpose**, and the **applicant's SSN**. This information will be used throughout the ordering process for all verifications ordered.

Don't have an SSN? No worries, you can search by name, address and date of birth.

| Switch back to SSN only search.                   |                   |                    |                            |                  |  |  |  |  |
|---------------------------------------------------|-------------------|--------------------|----------------------------|------------------|--|--|--|--|
| Fields marked with an asterisk (*) are mandatory. |                   |                    |                            |                  |  |  |  |  |
| SOCIAL SECURITY NUMBER                            | TRACKING NUMBER 🔞 | TRACKING NUMBER () |                            |                  |  |  |  |  |
| +++++++++++++++++++++++++++++++++++++++           | Optional          |                    | Employee's eligibility for | ~                |  |  |  |  |
| * FIRST NAME                                      | * LAST NAME       | * LAST NAME        |                            | * STREET ADDRESS |  |  |  |  |
|                                                   |                   |                    |                            |                  |  |  |  |  |
| * CITY                                            | * STATE           | * STATE            |                            | * ZIP CODE       |  |  |  |  |
|                                                   |                   | ~                  |                            |                  |  |  |  |  |
| DATE OF BIRTH (mm/dd/yyyy)                        |                   |                    |                            |                  |  |  |  |  |
| mm/dd/yyyy                                        |                   |                    |                            |                  |  |  |  |  |
| * PAY DATE RANGE 🝞                                |                   |                    |                            |                  |  |  |  |  |
| Select pay date range                             |                   |                    |                            |                  |  |  |  |  |
|                                                   |                   |                    |                            |                  |  |  |  |  |

- If there is no SSN available, you can search by name, address, and DOB.
  - Just click the blue link highlighted above and it will generate a new screen.
- Please note, that all the same information previously requested under the SSN search is still required, except for the SSN.

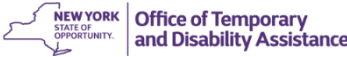

Viewing Employment Verification Results

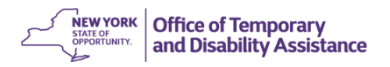

### **Results – Order Details**

- The following screens are all manufactured data to show what a result looks like; there is no Personal Protected Information (PPI) in them.
- The PDF button in the top right corner allows you to download the verifications as a single PDF file
- When additional records (older than the date range requested) exist, the Additional Records button is shown. You can select and order some, or all, of these records.

#### Report Output

Thank You! Your order information is listed below.

This Order 3

report data.

|                                                                                | DETAILS                                                                           |                                                                                                    |                                                                                                    |
|--------------------------------------------------------------------------------|-----------------------------------------------------------------------------------|----------------------------------------------------------------------------------------------------|----------------------------------------------------------------------------------------------------|
| Requestor:<br>Organization:<br>Email:<br>Address<br>Cell Phone:<br>Work Phone: | Paul Lindenfelzer<br>NY OTDA DEMO<br>paul.lindenfelzer@equifax.com<br>123 main #1 | Inquiry Date:<br>Inquiry SSN:<br>Inquiry Type:<br>Permissible Purpose:<br>Tracking Number:<br>Program Type: | 1/6/23<br>XXX-XX-5145<br>Social Services Verification<br>Employee's eligibility for a benefit granted by a<br>governmental agency; - we are required by law<br>to consider the employee's financial<br>responsibility or status<br>1 Year<br>Child Care ONLY |
| NOTICE: If a permissib                                                         | le purpose is stated above, it is applicable only to the port                     | ion of this output that inclu                                                                               | des The Work Number data and/or other consumer                                                                                                    |

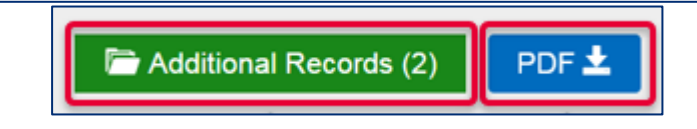

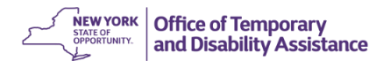

PDF 1

#### **Results – Additional Records**

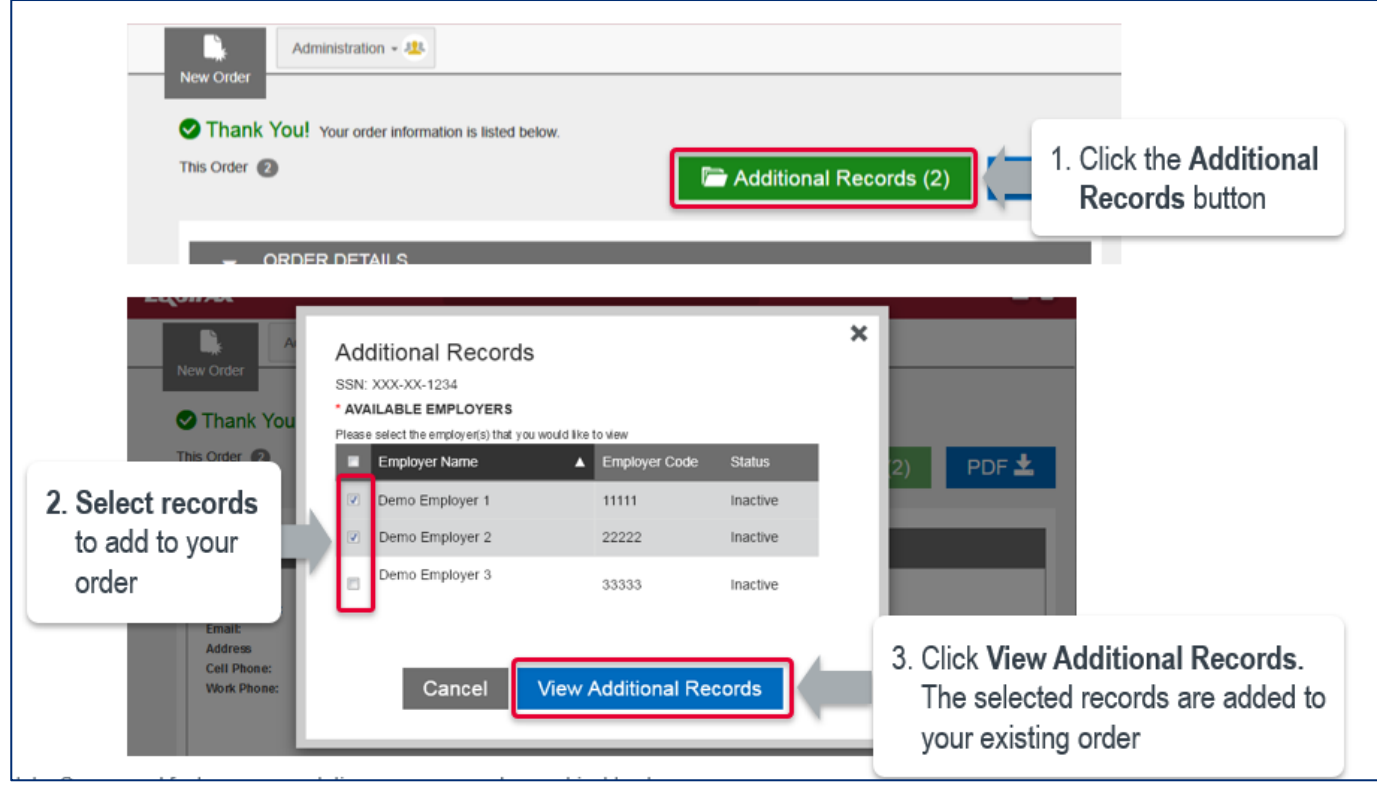

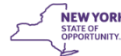

#### **Results – Sample Output**

THE WORK NUMBER<sup>®</sup> SOCIAL SERVICES VERIFICATION -TEST EMPLOYEE 目 RECORD 1 OF 3 XXX-XX-5145 WORK EMPLOYER: ENTERPRISE TWO(91005) CURRENT AS OF 11/25/2022 Order Information 999555180249 Reference #: Employer Enterprise Two(91005) Employer: Headquarters Address: 1850 Borman Court St. Louis MO 63146 Federal 947261365 Employer Identification Number (FEIN): Employee Address: 11991 FIRST AVENUE APT. 32B ST. CHARLES MO 63305-1156 Phone Number: Data not Provided Date Of Birth: 02/09/1974 Employment Division: DEMO 90 Original Hire Date: 07/03/1992 Work Location (Job Site): 847 1st Street Suite 500 Total Time With Employer: 19 Years, 7 Months St. Louis MO 63146 DEMO EMPLOYEE Job Title: k Employment Status: O ACTIVE Most Recent Start Date: 05/18/2003 Benefits

#### Benefits

#### Medical

| Medical Insurance Available: | Y                 |            | Carrier Name:           | MY INSURANCE CO.                         |
|------------------------------|-------------------|------------|-------------------------|------------------------------------------|
| Employee Eligible:           | Y                 |            | Address:                | 123 MAIN STREET                          |
| Reason for Ineligibility:    | Data not provided |            | City, State, Zip:       | ST. LOUIS MO 63101                       |
| Employee Enrolled:           | Y                 |            | Carrier Phone Number:   | 3142147000                               |
| Eligibility Date:            | Data not provided |            | Policy Number:          | 123456789                                |
| Next Open Enrollment Date:   | 06/04/2023        |            | Group Number:           | 12345                                    |
| Coverage Start Date:         | 01/01/2008        |            | Coverage Level:         | Family - Employee and Spouse and Childre |
| Coverage Termination Date:   | Data not provided |            | Annual Cost:            | 1690.0                                   |
| Dependent Coverage           |                   |            | Per Pay Period Cost to  |                                          |
| Available:                   | Y                 |            | Add Dependent:          | 100.0                                    |
| No. of Dependents Covered:   | 1                 |            | Participating in COBRA: | N                                        |
| Dependents                   |                   |            |                         |                                          |
| Name                         | SSN               | Birth Date |                         |                                          |
| JOHN SMITH                   |                   | 07/15/2005 |                         |                                          |
| Dental                       |                   |            |                         |                                          |
| Dental Insurance Available:  | Y                 |            | Carrier Name:           | DENTAL INSURANCE                         |
| Employee Eligible:           | Y                 |            | Address:                | Data not provided                        |
| Employee Enrolled:           | Y                 |            | City, State, Zip:       | Data not provided                        |
|                              |                   |            | Carrier Phone Number:   | 3148887000                               |
|                              |                   |            | Policy Number:          | 987654321                                |
| Vision                       |                   |            | •                       |                                          |
| Vision Insurance Available:  | N                 |            | Carrier Name:           | VISION INSURANCE                         |
| Employee Eligible:           | Y                 |            | Address:                | Data not provided                        |
| Employee Enrolled:           | Y                 |            | City, State, Zip:       | Data not provided                        |
|                              |                   |            | Carrier Phone Number:   | 3149991234                               |
|                              |                   |            | Policy Number:          | 999123456                                |
| Worker's Compensation:       | Data not Provided |            |                         |                                          |
|                              |                   |            |                         |                                          |

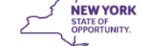

#### **Results – Sample Pay Details Output**

| Worker's Co       | mpensation:      | Data not Provided |                |                    |         |          |
|-------------------|------------------|-------------------|----------------|--------------------|---------|----------|
| Income and Ded    | luctions         |                   |                |                    |         |          |
| Employee Rate     | of Pay:          | \$10.00           |                |                    |         |          |
| Employee Pay I    | Frequency:       | Hourly            |                |                    |         |          |
| Avg. Hrs. Work    | ed / Pay Period: | 20                |                |                    |         |          |
| Pay Cycle:        |                  | Biweekly          |                |                    |         |          |
| Annual Income     | Summary          |                   |                |                    |         |          |
| Ba                | ase Salary       | Overtime          | Commission     | Bonus              | Other   | Total    |
| 2022 \$1          | 19,760.00        | \$180.00          | \$0.00         | \$360.00           | \$45.00 | \$20,250 |
| 2020 \$1          | 8,772.00         | \$162.00          | \$0.00         | \$324.00           | \$40.50 | \$19,298 |
| Payroll Deduction | on for All       |                   |                |                    |         |          |
| Insurance Cove    | rage:            | Data not provided |                |                    |         |          |
| Pay Period Deta   | iil              |                   |                |                    |         |          |
| Income:           |                  |                   |                |                    |         |          |
| Total Gross       | Earnings:        | \$1,485.71        |                |                    |         |          |
| Total Net Ea      | mings:           | \$1,040.00        |                |                    |         |          |
| Pension:          |                  | \$0.00            |                |                    |         |          |
| Other Incom       | ne:              | \$0.00            |                |                    |         |          |
| Withholding:      |                  |                   |                |                    |         |          |
| Federal Tax:      | :                | \$0.00            | 1              | Retirement/401k:   | \$0.00  |          |
| State Tax:        |                  | \$0.00            |                | Cafeteria Plan:    | \$0.00  |          |
| Local Tax:        |                  | \$0.00            |                | Garnishments:      | \$0.00  |          |
| Social Secu       | rity:            | \$0.00            |                | Other Withholding: | \$0.00  |          |
| Medicare:         |                  | \$0.00            |                |                    |         |          |
| Historical Pay P  | eriod Summary    | ,                 |                |                    | 2       |          |
| Pay Period End Da | te Pay Date      | Hours Worked      | Gross Earnings | Net Earnings       |         |          |
| 11/25/2022        | 11/25/202        | 2 80.0            | \$1,485.71     | \$1,040.00         |         |          |
| 11/11/2022        | 11/11/202        | 2 80.0            | \$1,485.71     | \$1,040.00         |         |          |
| 10/14/2022        | 10/14/202        | 2 80.0            | \$1,485.71     | \$1,040.00         |         |          |
| 09/16/2022        | 09/16/202        | 2 80.0            | \$1,485.71     | \$1,040.00         |         |          |
| 09/02/2022        | 09/02/202        | 2 80.0            | \$1,485.71     | \$1,040.00         |         |          |
| 08/19/2022        | 08/19/202        | 2 80.0            | \$1,485.71     | \$1,040.00         |         |          |
| 07/08/2022        | 07/08/202        | 2 80.0            | \$1,485.71     | \$1,040.00         |         |          |
|                   |                  |                   |                |                    |         |          |

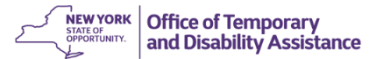